打造WinXP桌面无文字清爽系统 PDF转换可能丢失图片或格式,建议阅读原文

https://www.100test.com/kao\_ti2020/259/2021\_2022\_\_E6\_89\_93\_E 9 80 A0WinX c100 259079.htm 我们都习惯在桌面上放不少快 捷方式,这里面很多都是我们非常熟悉的。快捷方式下面的 文字看起来很碍眼,能不能改成空白的?系统能让空白的文 件名存在吗? WindowsXP桌面图标下总是有一些文字,绝大多 数程序图标我们都相当清楚,如果能让它消失,就可以使桌 面更加清爽。我找到了一个简单的方法来消除它,那就是把 图标重命名为空格。当然系统是绝不会允许使用空格命名的 ,所以还需要有点小技巧。 第一步:确定桌面上图标下的文字 背景为透明。按Win Break键打开"系统属性", 接着在"高 级"选项卡中单击性能的"设置"按钮,从视觉效果标签下 选中"调整为最佳外观"或选中"自定义",再从下面列表 中选中"在桌面上为图标标签使用阴影"确定进行设置。第 二步:右击桌面图标选择重命名,选择"中文-内码"输入法输 入aad3,输入一个空格,回车确定,再选中其他图标,马上 可以看到图标下的文字已完全消失了。按此方法可以逐一把 各图标下的文字消去。当然你不熟悉的图标就不要消除文字 了。 小提示 其实还可以按住Alt键,然后在小键盘输入 "0160",这样也可以达到同样效果。若找不到内码输入 法,可右击输入法切换图标选择"设置",再单击"添加" 按钮从"键盘布局/输入法"下拉列表中选择安装。键入编码 应在aaa1-affe之间,如:abc1、abc2、abd1、abd2.....,字库中 在这些编码没有字符,所以虽是不同的字但都同样显示为空 格,你只要不重复用同一编码命名,系统是不会抗议的。此

外还要选择后面一点的编码以免调用到造字程序做的字。 回 收站改名方法: 1、按键 -> 按 -> 输入 regedit 2、按 ->HKEY LOCAL MACHINE \ SOFTWARE \ Classes \ CLSID 按 -> {645FF040-5081-101B-9F08-00AA002F954E} -> shellFolder 主键。 3、左键双击右侧窗口的"Attributes", 在弹出的对话框 中将键值"40 01 00 20"修改为"50 01 00 20"。 4、如果右侧窗口 有"CallForAttributes"则删除。5、关闭"注册表修改器",这 时你的"回收站"的名字就可想怎么改就怎么改了。呵呵~~! (不用重启就可以看到效果偶^ ^) 创建一个无名文件夹打 开命令行提示符,进入要创建文件夹的目录,比如:C:,输入 "md"后,按住Alt键,再输入"255",回车后再到C盘看看 ,是不是多了一个无名文件夹呢?不过,如果你选择了一副漂 亮的图片放在桌面上,却仍然被一些图标所阻挡着,是否会 有不爽的感觉呢? 看我的桌面: 右击桌面排列图标取消"显示桌 面图标", 右击任务栏工具栏勾选"桌面", 桌面上程序名称全 部控制在四个汉字以内,英文名能简写的简写,不能简写的 后面的单词用~省略,只要自己知道就行~O~在任务栏的快 速启动栏放置网络连接和IE两个常用的图标,其他一概不要 。 另外我的任务栏在屏幕上方,方法:右击任务栏,取消锁定 任务栏,再用鼠标拖动任务栏至屏幕上方再锁定即可。 这样 在开机后,我的桌面空无一物,任务栏左边只有"开始","网 络连接"和"IE",右边只有"桌面",杀毒软件(总是隐藏状态)和 时间。 我的开始菜单只有"所有程序","注消"和"关闭计算机" 三个按钮,方法如下:右击任务栏属性开始菜单自定义,1。 在常规选项卡下选择小图标,开始菜单程序数目选择0并清除 列表,取消在开始菜单上显示"Internet"和"电子邮件",2。在

高级选项卡下,取消突出显示新安装的程序,在"开始菜单项目"里只勾选"启用拖放",其他的一概不勾选或选择"不显示此项目",取消"列出我最近打开的文档"对勾并清除列表。提示:打开运行程序的热键Win R,打开搜索程序的热键Win F打开帮助和支持的热键Win F1显示桌面的热键Win D 控制面板和 其他原来在开始菜单显示的程序因为使用率不高,可从我的 电脑进入。简单明了,清爽之极的我的电脑和开始菜单打造 完成。100Test 下载频道开通,各类考试题目直接下载。详细 请访问 www.100test.com